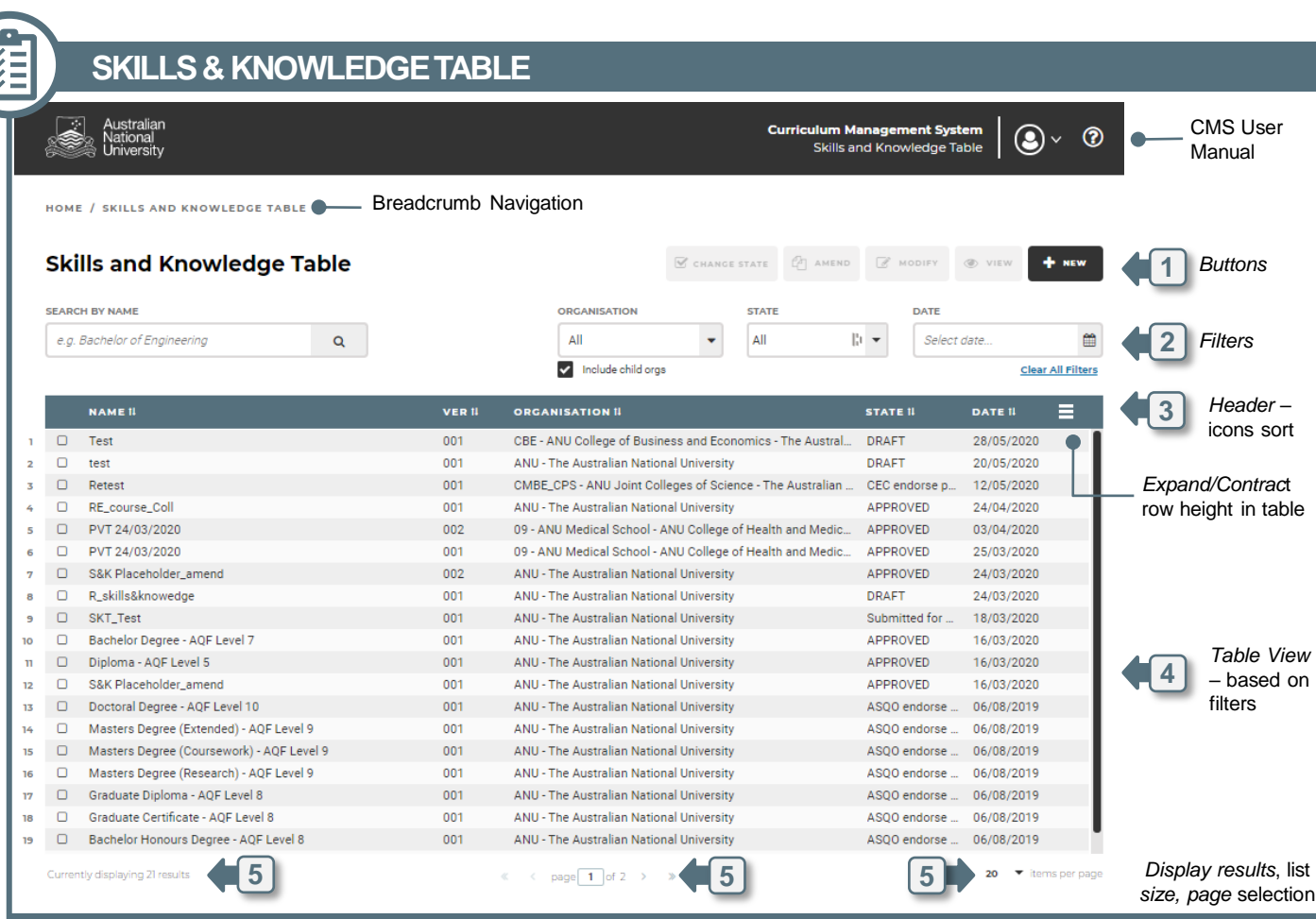

## **Skills & Knowledge Table Components**

components:

**A** Registration

information.

C Details

mapping

D Guidance Notes

on amendment.

**B** Application Notes

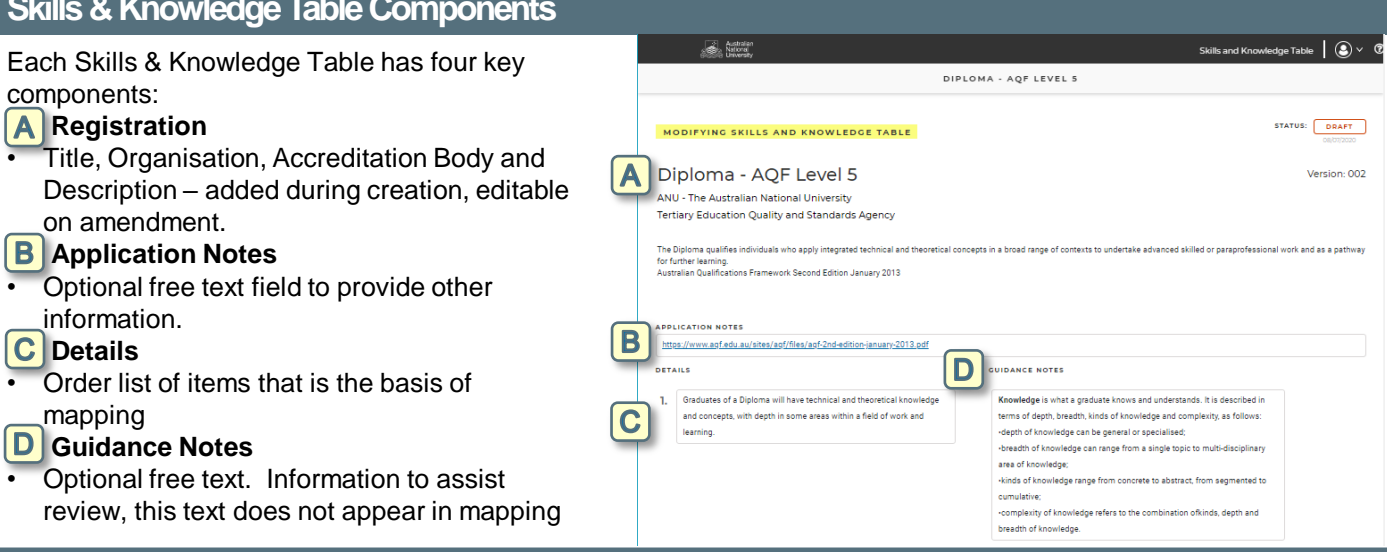

## 1 **Button Functionality**

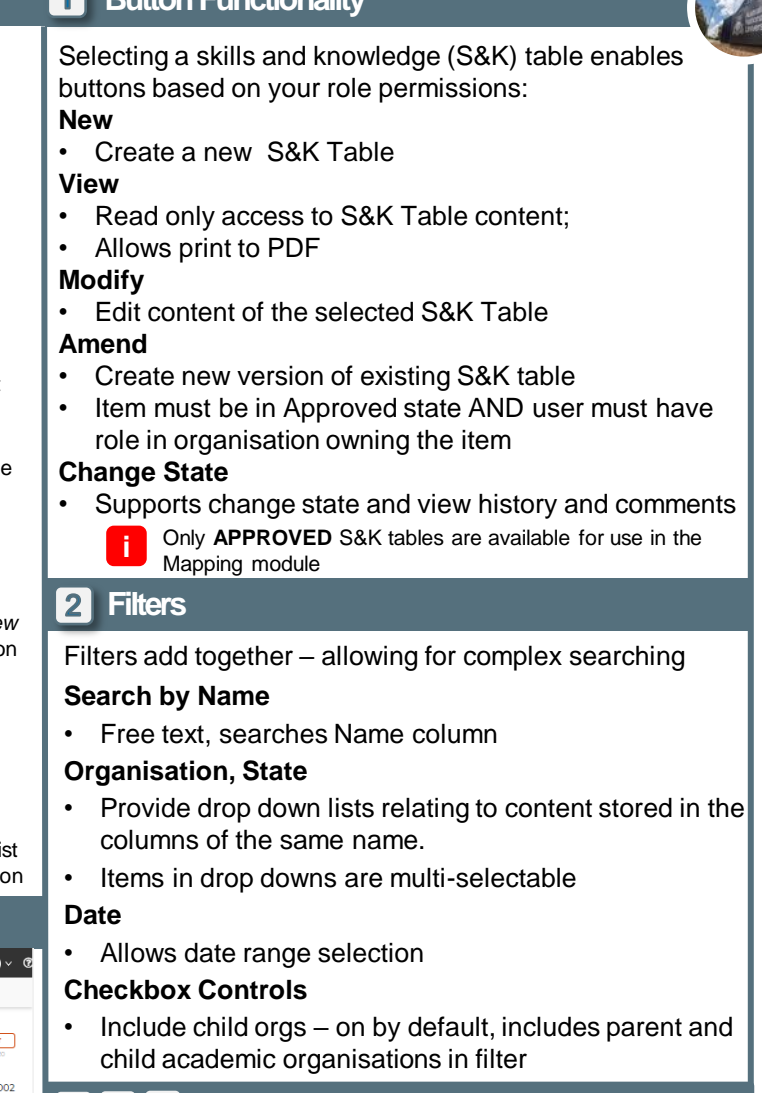

## 3 4 5 Other

Header - columns can be sorted by clicking on icons

Row Height - Icon at far right of columns controls row height - Alternates between condensed view or expanded view so all text can be displayed

Table View - To select an item click anywhere in the row. Some buttons require an item to be selected to become active

Display - A page number can be entered in small box to jump to any page. Items per page can be 10, 20 or 50

## CMS – QUICK REFERENCE GUIDE

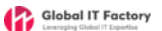